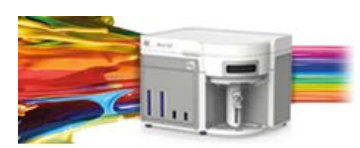

Release Notes Life Technologies<sup>®</sup> Attune<sup>®</sup> NxT Software v2.1

In the following pages you will find instructions describing:

New software features Known software/system issues with troubleshooting guidance Software installation instructions

Please note that it is critical for you (the customer) to review the installation instructions completely prior to installing or operating the Attune<sup>®</sup> NxT Software version 2.1

Installation instructions are included at the bottom of this document for your reference.

## New software features implemented in Version 2.1

- On plot compensation
- Export of statistics to CSV
- Support of all optional and Attune<sup>®</sup> custom FCS keywords
- Ability to create and manage multiple user accounts (individual password security)
- System access based on user account privileges
- Levey-Jennings and Performance History reports of baseline and performance test
- Target and Label Fields now carry over to axis labels and can be applied Smart Gate Labeling
- Append and Overwrite of FCS files
- Ability to move gate labels (except quad gates)
- Export and Copy and Paste of plots to external programs (like Power Point)
- Ability to set user options for default settings for gates, plots, fonts, colors, and group/ sample names

#### Auto Sampler features

- Support of 384 well plates
- Support of Deep Well plates up to 800 uL draw volumes (no multi-draw)
- Lower Dead Volume 30 uL from wells (for sample flow rates of 12.5 to 500 uL/min)
- NOTE: it is important to power on the auto sampler before the Attune<sup>®</sup> NxT cytometer to ensure that the auto sampler is recognized properly.

The following sections describe known issues with the Attune<sup>®</sup> NxT v2.1 software. Where possible we have outlined steps to work-around the known issue.

### Guidance for Instrument Start Up and Performance Test using the Attune® NxT v2.1 Software:

• Run performance test directly after launching the software application. If you open an experiment and then run performance test you may experience a failure. Restart the software application and repeat performance test if this occurs.

| Known issue<br>("Artifact") ID<br>Number | Description of Known Issue                                                                                                    | Suggested Action                                                                                                    |
|------------------------------------------|----------------------------------------------------------------------------------------------------|----------------------------------------------------------------------------------------------------|
| artf55035                                | The Area scaling factor (ASF) is not updated<br>automatically after baseline and performance<br>test are completed.                                                           | The Area scaling factor may be<br>manually adjusted under the<br>"Advanced settings" section of the<br>Instrument Settings menu prior to<br>acquiring and recording a sample. If<br>the area parameter looks larger than<br>the height parameter, enter a value<br><1; if area looks smaller than height,<br>enter a value >1. |
| artf55282                                | Do not press stop button during baseline as this<br>can cause an intermittent timeout failure of<br>subsequent baseline runs                                                  | If a baseline is stopped and the next<br>baseline run results in an error dialog<br>and or a baseline with everything<br>failing, restart the application<br>software and the issue should be<br>resolved                                                                                                    |
| artf56497                                | The "Run" and "Record" buttons may not replace<br>the "Start Up" button on the Collection panel<br>following instrument startup. This does not<br>happen with 100% frequency. | It is recommended that the user re-<br>run Start Up and the buttons should<br>become active.                                                                                                    |
| artf56687                                | When an instrument has an auto sampler<br>attached, the software may sometimes become<br>unresponsive if the user stops the Start Up<br>functions after it has been started.  | DO NOT stop the Start Up function after it has started.                                                                                                    |
| artf57858                                | Software can become unresponsive if start up is<br>run prior to making sure all fluid bottles are<br>plugged in                                                               | Power cycle the system with the fluid bottles plugged in                                                                                                    |

### Guidance for Setting up an experiment using the Attune<sup>®</sup> NxT v2.1 Software:

| Known issue<br>("Artifact") ID<br>Number | Description of Known Issue                                                                                                    | Suggested Action                                                                                                    |
|------------------------------------------|----------------------------------------------------------------------------------------------------|----------------------------------------------------------------------------------------------------|
| artf53358                                | When adjusting the size of the polygon region<br>on a plot using the bounding rectangle box,<br>the region may not maintain their positions. | Polygon gates can be made smaller<br>or larger by moving the individual<br>points on the gate itself or by<br>adjusting the bounding box and<br>then adjusting the individual point<br>that was not maintained. |
| artf53507                                | If the experiment name, group, sample and parent gate are all displayed in a plot header,                                                    | If the names have too many characters, the plot title may not                                                                                                    |

Attune<sup>®</sup> NxT Software rev 2.1

For Research Use Only. Not for use in diagnostic procedures. © 2015 Thermo Fisher Scientific Inc. All rights reserved. All trademarks are the property of Thermo Fisher Scientific and its subsidiaries unless otherwise specified.

|           | the hyperlink to set the parent population and<br>gating hierarchy may not be visible on the<br>plot.                                                                                                    | show the hyperlink. Decrease the<br>length of the names to view the<br>hyperlink or set the parent<br>population by right-click within the<br>plot to bring up a context menu<br>where parent population may be<br>selected. On customize menu,<br>deselect experiment and or sample<br>name to further shorten the plot<br>title label. |
|-----------|----------------------------------------------------------------------------------------------------|----------------------------------------------------------------------------------------------------|
| artf53424 | When the plot type is changed using the right-<br>click customize menu, the newly created plot<br>will have the default scale of the previous<br>plot.                                                                                                    | If you change plot types using the<br>customize menu, ensure that x-and<br>y-axis scale ranges are set<br>appropriately.                                                                                                    |
| artf56476 | A plate experiment isn't automatically active<br>after it is created. The plate experiment is<br>visible in the experiment explorer but is not<br>the experiment viewed in the Attune desktop.                                                                                                    | Double click on the new<br>experiment to activate it, create a<br>workspace, run protocol, and<br>acquire samples.                                                                                                    |
| artf56550 | When creating experiments, Attune doesn't<br>check to see if it has enough disk space to<br>create the necessary files.<br>This results in missing files and XML load<br>failures. If there isn't enough room to create<br>the EE nodes, Error -1 is returned, and<br>attempting to open any experiment that<br>doesn't contain XML files, returns an<br>undefined error | Archive your data from your<br>experiment explorer to free up disk<br>space                                                                                                    |
| artf57711 | After an experiment is created the type of<br>plate (96 or 384-well, as well as well type),<br>cannot be changed using the customize menu.                                                                                                    | Ensure that the correct plate type<br>is selected upon experiment set<br>up. If the wrong plate type is<br>selected, delete the experiment<br>and re-start.                                                                                                    |

# Guidance for using the Experiment Explorer and Instrument Settings panel within the Attune® NxT v2.1 Software:

- Target and Label Fields are applied to plot axes but do not show up in statistics tables
- By default, plot axes titles include the \$PnS, or stain name, in addition to the target and label name. To remove the stain name and only display the target and label name, select the plot and then select the customize panel and delete the name in the axis label text boxes.
- When an FCS file is imported to a sample, the instrument settings panel does not update to the sample specific data. It will display the experiment level instrument settings. The target and label names and parameter list are correct in the dropdown list on a workspace plot.

| Known issue<br>("Artifact") ID<br>Number | Description of Known Issue                                                                                                    | Suggested Action                                                                             |
|------------------------------------------|----------------------------------------------------------------------------------------------------|----------------------------------------------------------------------------------------------|
| artf56058                                | It is not possible to select multiple<br>compensation controls at once by holding down<br>the control key on the keyboard for performing | The FCS file from each<br>compensation control must be<br>manually exported using the right- |

100024436 Rev. D

#### Attune<sup>®</sup> NxT Software rev 2.1

For Research Use Only. Not for use in diagnostic procedures. ©2015 Thermo Fisher Scientific Inc. All rights reserved. All trademarks are the property of Thermo Fisher Scientific and its subsidiaries unless otherwise specified.

| functions like delete, remove, or export FCS | click context menu. |
|----------------------------------------------|---------------------|
| files.                                       |                     |

### Guidance for using Compensation within the Attune® NxT v2.1 Software:

- If you make an error in the compensation set up wizard and need to make changes, you must delete and then re-start the compensation set up process.
- The gate names on histogram plots within compensation samples are shown in large text and cannot be customized
- If compensation for the experiment has never been set up and you import an FCS file with embedded compensation values, the compensation values will not be compensated and you will need to push the Apply Compensation" button.

| Known issue     | Description of Known Issue                                    | Suggested Action                            |
|-----------------|---------------------------------------------------------------|---------------------------------------------|
| ("Artifact") ID |                                                               |                                             |
| Number          | Demonstrate the transmission of a set of the the surgery will | For some the static distinction of some     |
|                 | Parameters that are deselected by the user will               | Ensure that the desired area or             |
|                 | become re-enabled if the user switches                        | neight parameter is selected prior          |
|                 | between area and neight measurements AFIER                    | to selecting parameters for                 |
| artf54564       | the parameters were deselected.                               | compensation controls. If area or           |
|                 |                                                               | neight measurement is changed,              |
|                 |                                                               | ensure that the correct parameters          |
|                 |                                                               | are selected prior to sample                |
|                 |                                                               | acquisition.                                |
|                 | The HyperLog <sup>m</sup> scale is not available for          | To set the axis of compensation             |
| artf54815       | compensation control samples using the right                  | controls using a HyperLog <sup>m</sup> axis |
|                 | click menu.                                                   | scale, adjust the axis scale using the      |
|                 | If a complete a FCC file with an ambadded                     | customize panel.                            |
|                 | If a sample has an FCS file with an embedded                  | If an FCS file is imported into an          |
|                 | spillover matrix the matrix from the FCS file will            | experiment, enter spillover values          |
|                 | not be able to be used after the file is imported             | into the spillover matrix manually          |
| artf55173       | into a new experiment.                                        | by selecting the "View Matrix"              |
|                 |                                                               | button of the Compensation tab of           |
|                 |                                                               | the Ribbon bar. Ensure that "OK" or         |
|                 |                                                               | "enter" are pressed following data          |
|                 |                                                               | entry.                                      |
|                 | The "Compensation Setup" button may be                        | Do not launch compensation setup            |
|                 | available from the compensation ribbon during                 | during acquisition. It is best              |
| artf56527       | acquisition                                                   | practice to set up compensation             |
|                 |                                                               | prior to starting your experiment to        |
|                 |                                                               | ensure correct instrument set-up.           |
|                 | Undoing the movement of a gate on a                           | Do not use the undo function when           |
|                 | compensation control will not update the                      | making adjustments to the gates or          |
| artf57907       | compensation matrix                                           | markers on the compensation                 |
|                 |                                                               | workspace. Adjust the gates back            |
|                 |                                                               | to the previous position if                 |
|                 |                                                               | necessary.                                  |

### Guidance for Acquiring Samples using the Attune® NxT v2.1 Software:

- The default setting for FSC voltage is set very low; increase to at least 400 to put most common cell types on scale using a FSC vs. SSC scatter plot.
- At very high event rates on very large data collections, you may observe a slowing of the data update on the screen (~5 sec between updates). This is expected behavior and does not have any impact on the completion of the acquisition.
- Keep the tube lifter in the DOWN position when using the auto sampler.
- Derived gates cannot be used as a stop option.

| Known issue<br>("Artifact") ID<br>Number | Description of Known Issue                                                                                                    | Suggested Action                                                                                                    |
|------------------------------------------|----------------------------------------------------------------------------------------------------|----------------------------------------------------------------------------------------------------|
| artf56764                                | "Load plate into auto sampler" dialogue box<br>will be shown if the Attune® Auto Sampler is<br>unplugged while the software is open                                                                                                    | Do not unplug the auto sampler<br>while the software is open. If the<br>"load plate into auto sampler"<br>dialogue is observed after<br>unplugging the system, click the<br>"cancel" button to remove the<br>dialogue box. |
| artf57941                                | When adding more sample or trying to<br>acquire more events, the complete stop<br>condition option is only available for the first<br>addition to time, volume, and events stop<br>criteria. After that, you will only be able to<br>append data not complete the stop criteria<br>therefore amount left of stop criteria will not<br>apply anymore. | Only use the complete stop conditions option once.                                                                                                    |

# Guidance for using the Experiment Workspace (Gates, Plots, Stats) within the Attune® NxT v2.1 Software:

• With large event files, there can be a slow response in between commands. Faster response rates can be achieved with fewer parameters selected and using a decreased number of plots and gates on workspace.

| Known issue<br>("Artifact") ID<br>Number | Description of Known Issue                                                                                  | Suggested Action                                                                                                    |
|------------------------------------------|----------------------------------------------------------------------------------------------------|----------------------------------------------------------------------------------------------------|
| artf52417                                | Plots will appear blurred at low resolutions.                                                               | Keep plot resolution greater than<br>256x256 for best visualization.<br>Resolution can be adjusted under the<br>Customize panel when a plot is<br>selected.              |
| artf54881                                | The names/labels for quadrants may not display properly.                                                    | Names and labels can be truncated<br>depending upon the font size used and<br>or length of name. Reduce the font<br>size/spacing and if possible shorten<br>name length. |
| artf55134                                | The time it takes to open the plot "Preview"<br>panel is dependent upon the number of<br>parameters enabled | Deselect unneeded parameters prior to opening "Preview" panel.                                                                                                    |

| artf55596 | <ul> <li>The software will be unresponsive if accidentally add an incompatible gate type to a plot in the film strip view such as:</li> <li>Adding a rectangle, oval, or quadrant gate to a histogram plot</li> <li>Adding a histogram gate to a dot plot, density, or precedence density plot</li> </ul> | To correct this press the Esc button on the keyboard.                                                                                                    |
|-----------|----------------------------------------------------------------------------------------------------|----------------------------------------------------------------------------------------------------|
| artf55603 | Changing the coordinates or rotation of an<br>oval gate using the customize menu does<br>not work.                                                                                                    | Resize and reshape an oval gate through manipulation of the object within the plot.                                                                                                    |
| artf57459 | The icons on the workspace toolbar are not<br>active when a new plate node or<br>experiment is activated                                                                                                    | Define a group/sample and activate a<br>well sample for the workspace tool bar<br>to become active                                                                                                    |
| artf57610 | Plot titles in auto layout mode are limited<br>to 35 characters and the title including<br>Experiment, Group, Sample, and Parent<br>Gate will not be visible when >35 characters<br>are used in auto layout.                                                                                              | Keep plot titles to less than 35<br>characters by limiting title name or do<br>not include hierarchical elements (such<br>as Experiment, Group and Sample) in<br>title name. Alternatively view the plot in<br>freeform mode and resize the plot until<br>all elements are visible. |

## Guidance for Data Analysis / Data Display using the Attune® NxT v2.1 Software:

- On the "Results" view, right clicking on a column header will display a list of statistics, some of which are not currently available.
- The Results Table can be copied but the header row is NOT copied and must be entered into a secondary data analysis program such as Microsoft<sup>®</sup> Office Excel manually.

| Known issue<br>("Artifact") ID<br>Number | Description of Known Issue                                                                                                    | Suggested Action                                                                                                    |
|------------------------------------------|----------------------------------------------------------------------------------------------------|----------------------------------------------------------------------------------------------------|
| artf55357                                | The results table will revert to default settings<br>and not maintain user-selected statistics once<br>the software is closed.                                                                                                    | The statistical measure of interest<br>can be recalculated by the software<br>by selection of the measure from<br>the "Statistics" ribbon. Re-select<br>the statistics of interest when the<br>software is re-launched.                     |
| artf56533                                | A statistics box will report a statistical value for<br>a disabled parameter if the experiment<br>workspace is made that includes a parameter<br>that is disabled AFTER the workspace is<br>finalized. In this instance the statistics box<br>inserted into the workspace will show a value<br>of "0" for every measure associated with the<br>disabled parameter instead of ignoring the<br>disabled parameter. | Do not include plots in a workspace<br>for disabled parameters. If a plot is<br>inserted in a workspace for a<br>disabled parameter, a brick symbol<br>will appear on the plot. Delete this<br>plot before inserting the statistics<br>box. |

## Guidance for Export Import of Experiments, FCS files using the Attune® NxT v2.1 Software:

| Known issue     | Description of Known Issue                        | Suggested Action                                   |
|-----------------|---------------------------------------------------|----------------------------------------------------|
| ("Artifact") ID |                                                   |                                                    |
| Number          |                                                   |                                                    |
|                 | The first recorded FCS file in an experiment is   |                                                    |
| ortfCC2C4       | recorded as DefaultSampleName.fcs, even if the    |                                                    |
| art150354       | name is changed. All subsequent fcs files will be |                                                    |
|                 | recorded with the correct file name.              |                                                    |
|                 | Target and label name edits made after            | If using a 3 <sup>rd</sup> party analysis software |
|                 | recording a sample are not updated in FCS file.   | package, make all changes to target                |
| artf57789       |                                                   | and label fields prior to recording. If            |
|                 |                                                   | using the NxT software exclusively,                |
|                 |                                                   | this should not be an issue because                |
|                 |                                                   | the experiment files are updated.                  |

• The software supports FCS3.1 formats

# **Installation Instructions:**

**System Requirements:** Quad core processor, 16 GB RAM, 500 GB disk space available. Windows 7 64 bit Professional with Service Pack 1.

# Attune Software v2.1 Installation – NEW INSTALL (If upgrading from a previous version, see sections below)

#### **Software Installation**

Note: Do not launch the Attune NxT application until the completion of all the installation steps.

- 1. Restart the computer before beginning these instructions.
- 2. Log into Windows as an administrator. (Unless changed the default administrator user account is: INSTR-ADMIN and password: INSTR-ADMIN). Note: It is recommended that no other applications are running while completing these steps.
- 3. Unzip (select "extract all files") the AttuneNxTv2.1.zip
- 4. Open the USB3\_FOR NEW INSTALL, INSTALL ME FIRST folder and double-click the "RENESAS-USB3-Host-Driver-30230-setup.exe" file.
- 5. Follow the instructions and accept the terms of agreement. Once complete, click "Finish".
- 6. Plug in the Deskey device and power on the Attune<sup>®</sup> NxT cytometer
- 7. Double-click "setup.exe" in the "Attune NxT\_Build 2.1.0.2009" folder.
- 8. During the installation process described below, you may have a windows notification popup from the toolbar stating that a driver installation was not completed. These messages can be ignored. They do not affect the installation process.
- 9. Follow the instructions and accept all defaults (see screenshots and details below)
  - Select "Next"

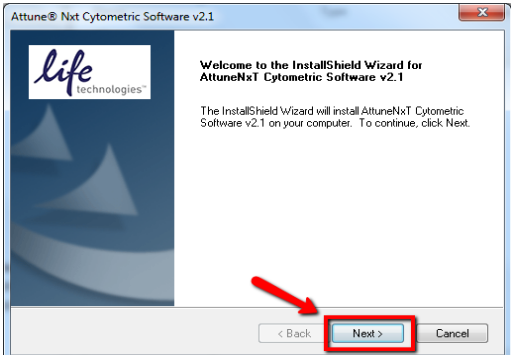

Select "Next"

| _ |                                                                                                    |
|---|----------------------------------------------------------------------------------------------------|
|   | Attune® Nxt Cytometric Software v2.1                                                                                |
|   | Application Installation Location                                                                                   |
|   | Select roller where setup will install lifes.                                                                       |
|   | Please specify the installation location for the AltuneNxT Cytometric Software application<br>files.                |
|   | To install to this folder, click Next. To install to a different folder, click Browse and select<br>another folder. |
|   |                                                                                                    |
| l | Destination Folder                                                                                                  |
|   | C:\Program Files\LifeTechnologies\AttuneNxT\ Browse                                                                 |
|   | InstallShield                                                                                                    |
|   | < Back Next> Cancel                                                                                                 |

100024436 Rev. D

Attune<sup>®</sup> NxT Software rev 2.1

For Research Use Only. Not for use in diagnostic procedures. ©2015 Thermo Fisher Scientific Inc. All rights reserved. All trademarks are the property of Thermo Fisher Scientific and its subsidiaries unless otherwise specified.

Select "Next"

| ttune® Nxt Cytometric Software v2.1                                                                           |                                                                                          | ×                 |
|----------------------------------------------------------------------------------------------------|------------------------------------------------------------------------------------------|-------------------|
| Installation Parameters                                                                                       | li                                                                                       | le<br>technologie |
| Setup has enough information to start copyir<br>change any settings, click Back. If you are<br>copying files. | ng the program files. If you want to revie<br>satisfied with the settings, click Next to | ew or<br>begin    |
| Current Settings:                                                                                             |                                                                                          |                   |
| Application Information:<br>Application being installed: Attune<br>Install Directory: C:\Program F            | nNxT Cytometric Software v2.1<br>files\LifeTechnologies\AttuneNxT\                       | A                 |
| Operating System Information:<br>Platform is 64bit<br>OS Product name: Windows 7 Er<br>OS Version: 6.1        | iterprise                                                                                | Ŧ                 |
| 4                                                                                                    |                                                                                          | P.                |
| nstallShield ————————————————————————————————————                                                             | < Back Next >                                                                            | Cancel            |

o Select "Finish"

| Attune® Nxt Cytometric Softwa | are v2.1                                                                                                    |
|-------------------------------|----------------------------------------------------------------------------------------------------|
| Life<br>technologies"         | InstallShield Wizard Complete<br>The InstallShield Wizard has successfully installed AltuneNxT<br>Cytometric Software v2.1. Click Finish to exit the wizard. |
|                               | < Back Finish Cancel                                                                                                    |

• The next window, shown below, may be minimized by default. If so, look in your toolbar to bring the window into view to complete the installation. Select "Install"

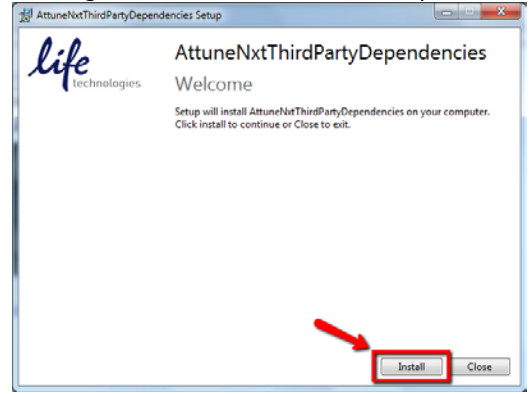

An additional window will open after clicking "Install". On this window, select "Next".
 Once complete, select "Finish". It is perfectly normal to get a message saying that the driver installation could not complete, still select "Finish". This window will close, taking you back to the "AttuneNxTThirdPartyDependencies Setup" window.

| Device Driver installation wiza |                                                                                                    |
|---------------------------------|----------------------------------------------------------------------------------------------------|
|                                 | Welcome to the Device Driver     Installation Wizard!     The wizard helps you install the software drivers that some     computers devices need in order to work. |
|                                 | To continue, click Next.                                                                                                    |
|                                 | < Back Next > Cancel                                                                                                    |

o Select "Setup Database"

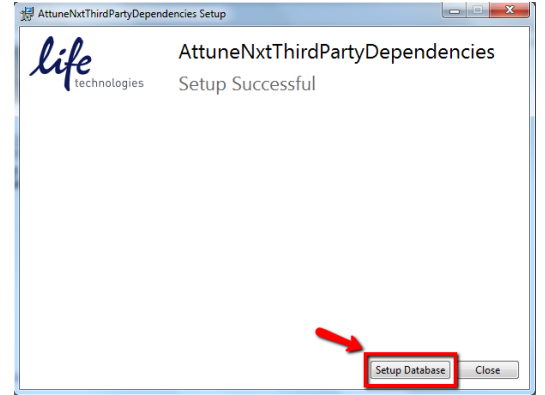

• The next window, shown below, may be minimized by default so look in your toolbar to bring this window into view to complete the installation. Select "Install Database"

| I Attune NxT Database Utility                           |                                                                                                    |   |
|---------------------------------------------------------|----------------------------------------------------------------------------------------------------|---|
| Life<br>technologies<br>A Thermo Fisher Scientific Band | Database Versions:<br>Atture Database 21.0.7132<br>Stored Procedure 21.0.7132<br>Database Engine PostgreSQL 9.3.5, compiled by Visual C++ build 1600, 64-bit<br>Default Data 21.0.7132 | * |
| Install database                                        | Results:                                                                                                    |   |
| Backup database                                         |                                                                                                    |   |
| Restore database                                        |                                                                                                    |   |
| Update database                                         |                                                                                                    |   |
| Close                                                   |                                                                                                    |   |
|                                                         |                                                                                                    |   |

• A warning notification will pop up in a separate window. Select "OK". The pop-up will close and the update will proceed

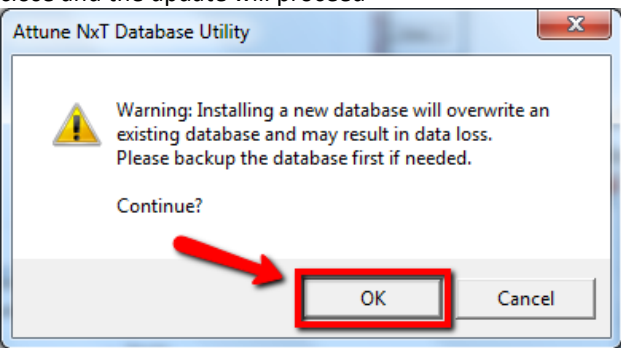

o After the database backup is complete as indicated in the results section, select "Close"

| O:Ca                             | Database Versions:                                                          |          |
|----------------------------------|-----------------------------------------------------------------------------|----------|
| technologies                     | Attune Database 2.1.0.7132<br>Stored Procedures 2.1.0.7132                  | ^        |
|                                  | Database Engine PostgreSQL 9.3.5, compiled by Visual C++ build 1600, 64-bit | =        |
| A Thermo Fisher Scientific Brand | Default Data 2.1.0.7132                                                     | *        |
|                                  | Results                                                                     |          |
|                                  | (1 row)                                                                     |          |
|                                  | setval                                                                      | <u>^</u> |
|                                  |                                                                             |          |
| Install database                 | 1                                                                           |          |
|                                  | (1 row)                                                                     |          |
| Backup database                  | setval                                                                      |          |
|                                  | 1                                                                           |          |
| Restore database                 | (1 row)                                                                     |          |
|                                  | setval                                                                      |          |
| Update database                  |                                                                             |          |
|                                  | 1                                                                           |          |
| Close                            | (1 row)                                                                     | =        |
| 2                                | xxxxx Done with Creation and Defaults                                       |          |

• The previous window will close and a pop up will display asking to update the Attune NxT firmware. Select "Yes".

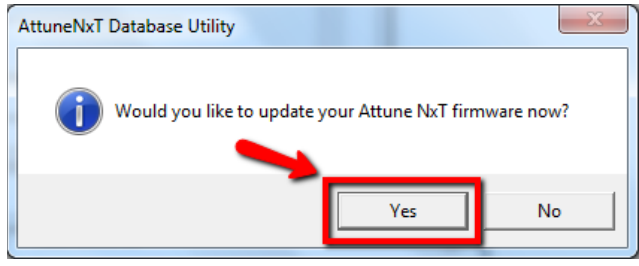

• The pop-up will close and the window below will be displayed. Ensure the Attune NxT instrument is connected and powered on, and select "Update Firmware".

| lilo                             |                                                                      |
|----------------------------------|----------------------------------------------------------------------|
| A Thermo Fisher Scientific Brand | Ensure the Attune NxT is connected to a USB 3.0 port and powered on. |
|                                  | Results:                                                             |
| Update Firmware                  |                                                                      |
| Close                            |                                                                      |
|                                  |                                                                      |
|                                  |                                                                      |

 100024436 Rev. D
 Attune® NxT Software rev 2.1

 For Research Use Only. Not for use in diagnostic procedures. ©2015 Thermo Fisher Scientific Inc. All rights reserved. All trademarks are the property of Thermo Fisher Scientific and its subsidiaries unless otherwise specified.

o Once the firmware update is complete as indicated in the results section, select "Close"

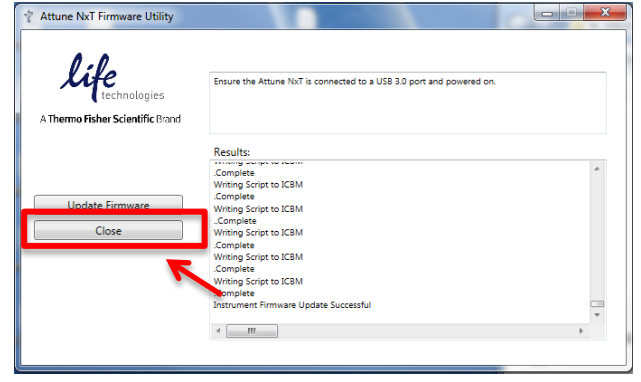

- The install is now complete. Power cycle the Attune® NxT instrument.
- Once the Attune<sup>®</sup> NxT instrument has been powered on again, double -click the shortcut icon "Attune<sup>®</sup> NxT Software" that has been created on the desktop to launch the application software.

# Attune Software v2.1 Installation - UPGRADE FROM v2.0.0/v2.0.1

#### Software Installation

0

Note: Do not launch the Attune NxT application until the completion of all the installation steps.

- 1. Restart the computer and cytometer before beginning these instructions.
- Log into Windows as an administrator. (Unless changed the default administrator user account is: INSTR-ADMIN and password: INSTR-ADMIN). Note: It is recommended that no other applications are running while completing these steps.
- 3. Unzip (select "extract all files") the AttuneNxTv2.1.zip and double-click "setup.exe".
- 4. Follow the instructions and accept all defaults (see screenshots and details below)

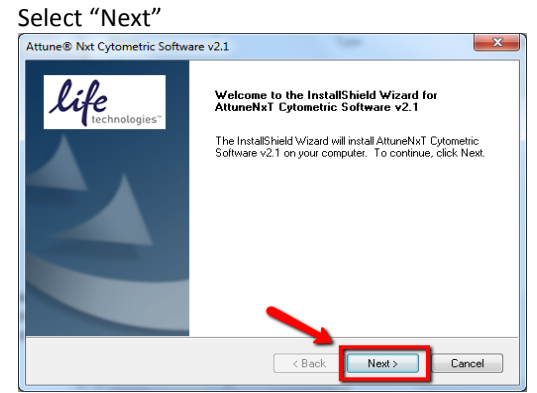

Select "Next"

|   | Attune® Nxt Cytometric Software v2.1                                                                                |
|---|----------------------------------------------------------------------------------------------------|
|   | Application Installation Location<br>Select folder where setup will install files.                                  |
|   | Please specify the installation location for the AttuneNxT Cytometric Software application<br>files.                |
|   | To install to this folder, click Next. To install to a different folder, click Browse and select<br>another folder. |
|   |                                                                                                    |
| l | Destination Folder                                                                                                  |
|   | C:\Program Files\LifeTechnologies\AttuneNxT\ Browse                                                                 |
|   | InstaliShield - Cancel                                                                                              |

Select "Next"

| ttune® Nxt Cy                              | rtometric Softw                                                             | are v2.1                                 |                                        |                                                    |                 |
|--------------------------------------------|-----------------------------------------------------------------------------|------------------------------------------|----------------------------------------|----------------------------------------------------|-----------------|
| Installation                               | Parameters                                                                  |                                          |                                        | li                                                 | fe<br>technolog |
| Setup has e<br>change any<br>copying files | nough informatio<br>settings, click Ba                                      | n to start copying<br>ack. If you are sa | ) the program fil<br>atisfied with the | les. If you want to rev<br>settings, click Next to | iew or<br>begin |
| Current Sett                               | ings:                                                                       |                                          |                                        |                                                    |                 |
| Application<br>A                           | Information:<br>pplication being<br>nstall Directory:                       | installed: AttuneN<br>C:\Program Fil     | lxT Cytometric<br>es\LifeTechno        | Software v2.1<br>logies\AttuneNxT\                 | A III           |
| Operating S<br>F<br>C<br>C                 | iystem Informatio<br>latform is 64bit<br>IS Product name<br>IS Version: 6.1 | n:<br>: Windows 7 Ent                    | erprise                                |                                                    | Ŧ               |
| 4                                          |                                                                             |                                          |                                        |                                                    | F.              |
| nstallShield ——                            |                                                                             |                                          | < Back                                 | Next >                                             | Cancel          |

#### 100024436 Rev. D

Attune® NxT Software rev 2.1

**For Research Use Only. Not for use in diagnostic procedures.** ©2015 Thermo Fisher Scientific Inc. All rights reserved. All trademarks are the property of Thermo Fisher Scientific and its subsidiaries unless otherwise specified.

o Select "Finish"

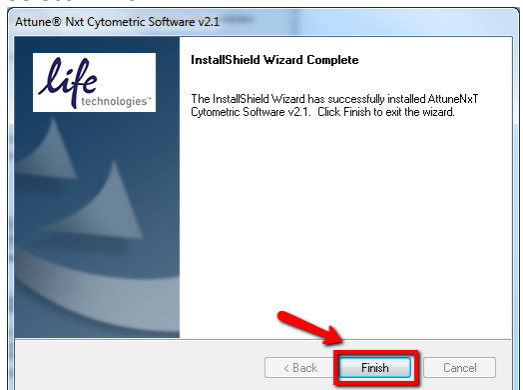

The next window may be minimized by default. If so, look in your toolbar to bring the window into view to complete the installation. Select "Install".

| 10   |                                                                                                    |
|------|----------------------------------------------------------------------------------------------------|
| life | AttuneNxtThirdPartyDependencies<br>Welcome                                                                          |
|      | Setup will install AttuneNutThirdPartyDependencies on your computer.<br>Click install to continue or Close to exit. |
|      |                                                                                                    |
|      |                                                                                                    |
|      |                                                                                                    |
|      |                                                                                                    |
|      | Install                                                                                                    |

An additional window will open after clicking "Install", on this window, select "Next".
 Once complete, select "Finish". It is perfectly normal to get a message saying that the driver installation could not complete, still select "Finish". This window will close, taking you back to the "AttuneNxTThirdPartyDependencies Setup" window.

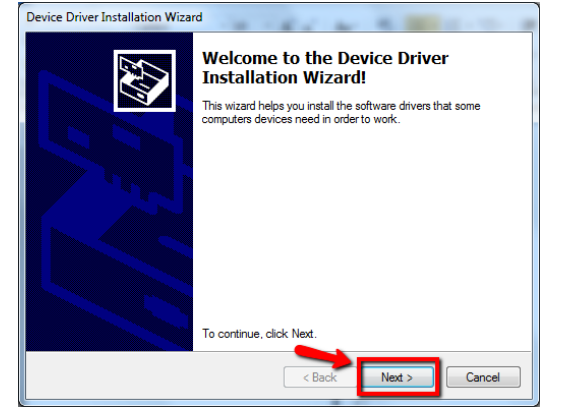

o Select "Setup Database"

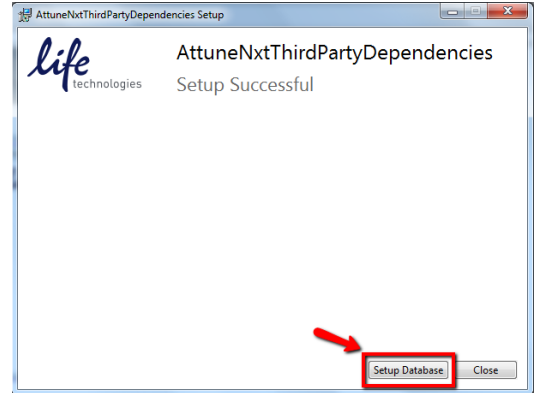

• The next window, shown below, may be minimized by default so look in your toolbar to bring this window into view to complete the installation. To update all existing experiments from the current version of the software, select "Backup database" as shown below.

| Attune NxT Database Utility      |                                                                                                    |
|----------------------------------|----------------------------------------------------------------------------------------------------|
| life                             | Database Versions:<br>Atture Database 20.0.5790<br>Database Engine Postger#SQL 9.3.5 compiled by Visual C++ build 1600, 64-bit |
| A Thermo Fisher Scientific Brand |                                                                                                    |
|                                  | Results:                                                                                                    |
| Install database                 |                                                                                                    |
| Backup database                  | <b></b>                                                                                                    |
| Restore database                 |                                                                                                    |
| Update database                  |                                                                                                    |
| Close                            |                                                                                                    |
|                                  |                                                                                                    |

• After the database backup is complete as indicated in the results section, select "Update Database"

| B . I                                                                                                    |
|----------------------------------------------------------------------------------------------------|
| ine Database 2.0.0.5790<br>abase Engine PostgreSQL 9.3.5, compiled by Visual C++ build 1600, 64-bit                                                                                                    |
|                                                                                                    |
| sults:                                                                                                    |
| serv/Public/Documents/Life Technologies/AttuneNr/Userdata/user/instsettings/GAC72F<br>Jsers/Public/Documents/Life Technologies/AttuneNr/Userdata/user/instsettings/G80550A                                                                                                    |
| Isers/Public/Documents/Life Technologies/AttuneNxT/Userdata/user/instsettings/8193653:<br>Jsers/Public/Documents/Life Technologies/AttuneNxT/Userdata/user/instsettings/857C49FC<br>Isers/Public/Documents/Life Technologies/AttuneNxT/Userdata/user/instsettings/1671F71A                                                                                                    |
| Jsers\Public\Documents\Life Technologies\AttuneNxT\Userdata\user\runprotocol\45F4C71<br>[sers\Public\Documents\] ife Technologies\AttuneNxT\Userdata\user\wktnc\94F81468-AFC                                                                                                    |
| 5 File(s) copied                                                                                                    |
| tgres Backup<br>tgres Backup complete                                                                                                    |
| Isen? Ablic/Jocuments/Life Technologies/Atune/h/Tu/Jerdata/use/invisionstatings/873<br>Isen?Ablic/Jocuments/Life Technologies/Atune/h/Tu/Jerdata/use/invisionstatings/8764<br>Isen?Ablic/Jocuments/Life Technologies/Atune/h/Tu/Jerdata/use/invisionstatings/0764<br>Isen?Ablic/Jocuments/Life Technologies/Atune/h/Tu/Jerdata/use/invisions/8745<br>Isen?Ablic/Jocuments/Life Technologies/Atune/h/Tu/Jerdata/use/invisions/8745<br>Isen?Ablic/Jocuments/Life Technologies/Atune/h/Tu/Jerdata/use/invisions/8745<br>Isen?Ablic/Jocuments/Life Technologies/Atune/h/Tu/Jerdata/use/invisions/9453146A-<br>y al files complete<br>grees Sacup |

• A warning notification will pop up in a separate window. Select "OK", as the database backup is already complete. The pop-up will close and the update will proceed.

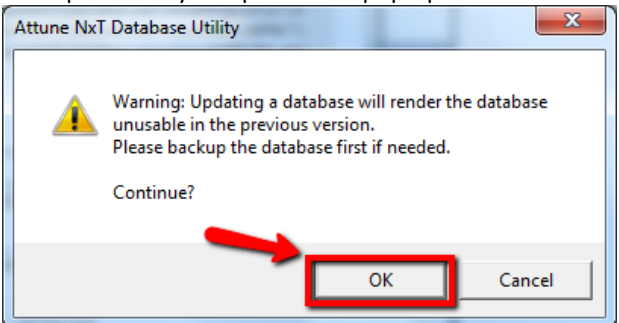

o After the database update is complete as indicated in the results section, select "Close"

| <i>V T V A</i>   | Database Versions:                                                                                                    |      |
|------------------|----------------------------------------------------------------------------------------------------|------|
| technologies     | Attune Database 21.0.7322<br>Stored Procedures 21.0.732<br>Database Engine PostgreSQU 9.3.5, compiled by Visual C++ build 1600, 64-bit<br>Default Data 21.0.7132 | [    |
|                  | Results:                                                                                                    |      |
| Install database | Stored Proceedures [2.1.0.7092<br>Database Engine   PostgreSQL 9.3.5, compiled by Visual C++ build 1600, 64-bit<br>Default Data   2.1.0.7092<br>Alter: T-blac    |      |
| Backup database  | Updated DB Version<br>component   versionnum                                                                                                    |      |
| Restore database | Attune Database   2.1.0.7132<br>Stored Procedures   2.1.0.7132                                                                                                   |      |
| Update database  | Database Engine   PostgreSQL 9.3.5, compiled by Visual C++ build 1600, 64-bit<br>Default Data   2.1.0.7132                                                       |      |
| Close            | ++++++++++++++++++++++++++++++++++++++                                                                                                    | ++++ |

• The previous window will close and a pop up will display asking to update the Attune NxT firmware. Select "Yes".

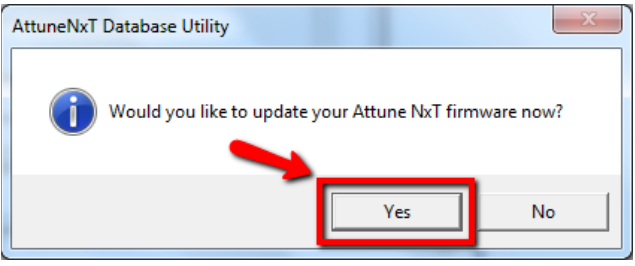

• The pop-up will close and the window below will be displayed. Ensure the Attune NxT instrument is connected and powered on, and select "Update Firmware".

| life                             | Ensure the Attune NcT is connected to a USB 3.0 port and powered on. |
|----------------------------------|----------------------------------------------------------------------|
| A Thermo Hisher Scientific Brand | Results:                                                             |
| Update Firmware<br>Close         | *                                                                    |
|                                  |                                                                      |

o Once the firmware update is complete as indicated in the results section, select "Close"

| life                             | Ensure the Attune NxT is connected to a USB 3.0 port and powered on. |   |
|----------------------------------|----------------------------------------------------------------------|---|
| A Thermo Fisher Scientific Brand |                                                                      |   |
|                                  | Results:                                                             |   |
|                                  | Complete                                                             | ~ |
|                                  | .Complete                                                            |   |
| Update Firmware                  | Writing Script to ICBM                                               |   |
| Close                            | Complete<br>Writing Script to ICBM                                   |   |
|                                  | Complete                                                             |   |
|                                  | Writing Script to ICBM                                               |   |
| ~                                | .complete<br>Writing Script to ICBM                                  |   |
|                                  | Complete                                                             |   |
|                                  | Instrument Einstunge Lindate Successful                              |   |

- The upgrade is now complete. Power cycle the Attune® NxT instrument.
- Once the Attune<sup>®</sup> NxT instrument has been powered on again, double -click the shortcut icon "Attune<sup>®</sup> NxT Software" that has been created on the desktop to launch the application software.

## Attune Software v2.1 Installation - UPGRADE FROM v1.1 or earlier

For customers that are currently using Attune<sup>®</sup> NxT Software v1.1 or earlier, please contact technical support or your local field service engineer for the upgrade to v2.1.